# 臺南監獄行動接見app3.0 民眾操作簡易說明+Q&A

### 民眾端主要流程

で便民服務入口網網址:https://service.mjac.moj.gov.tw/MBLPWEB/

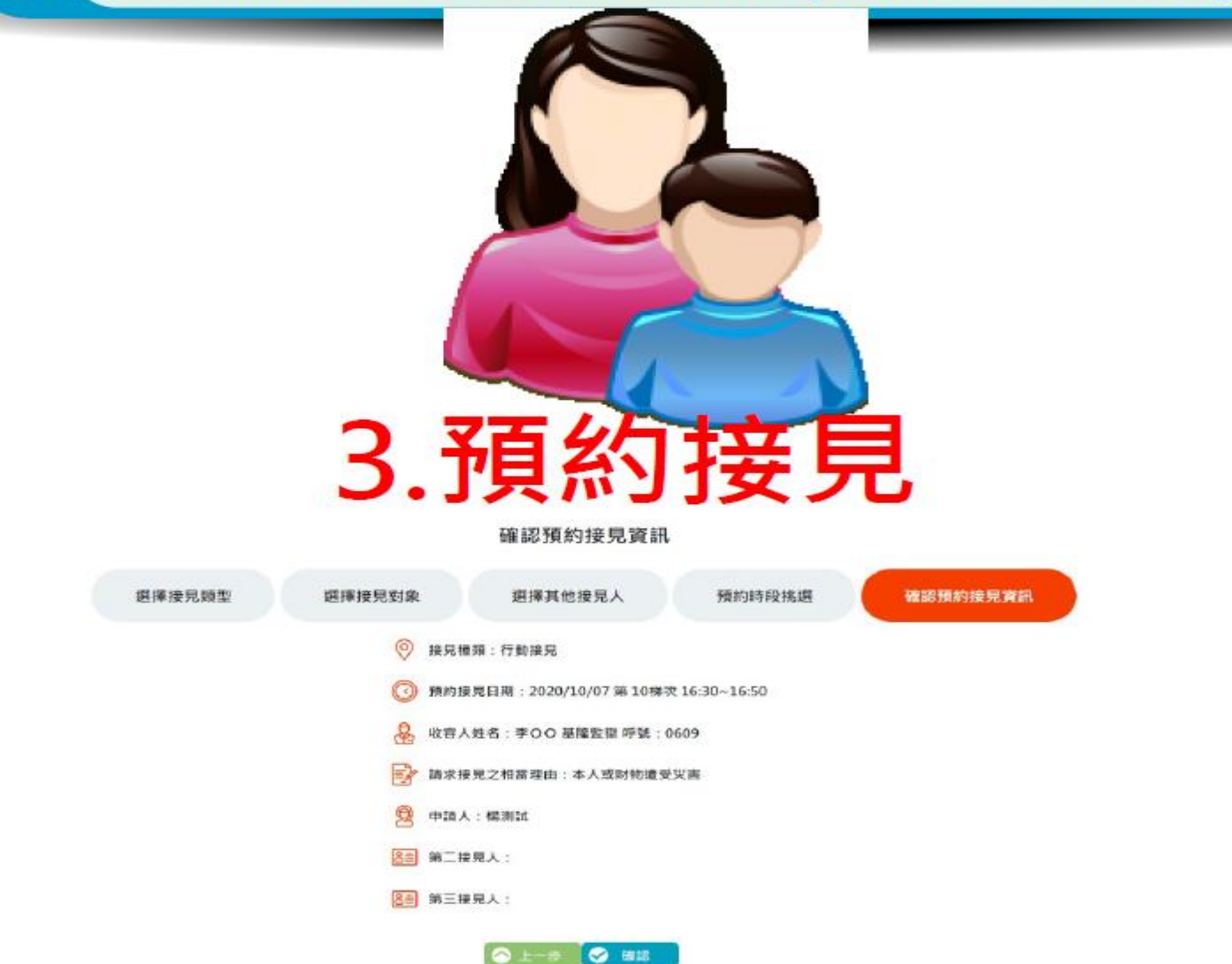

## 1.註冊帳號

| 24 |
|----|
|    |
|    |
|    |

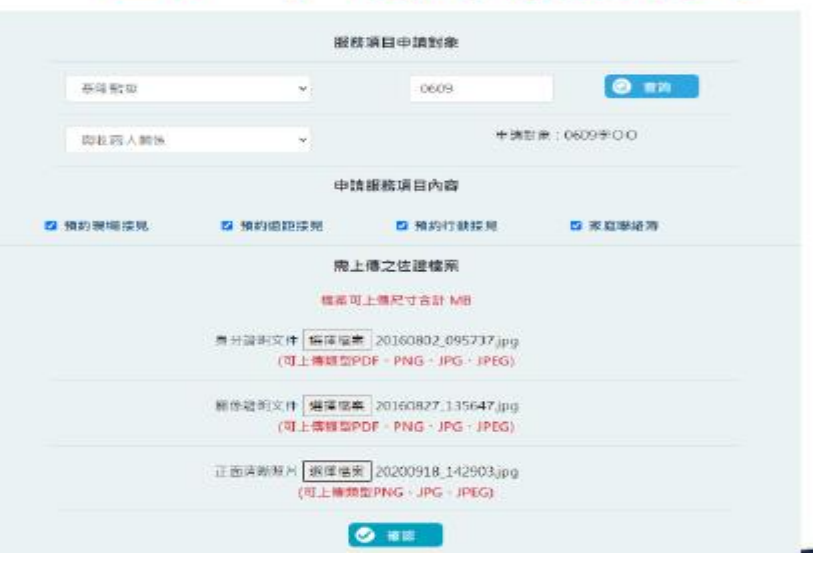

# 下載行動接見APP 最新版本

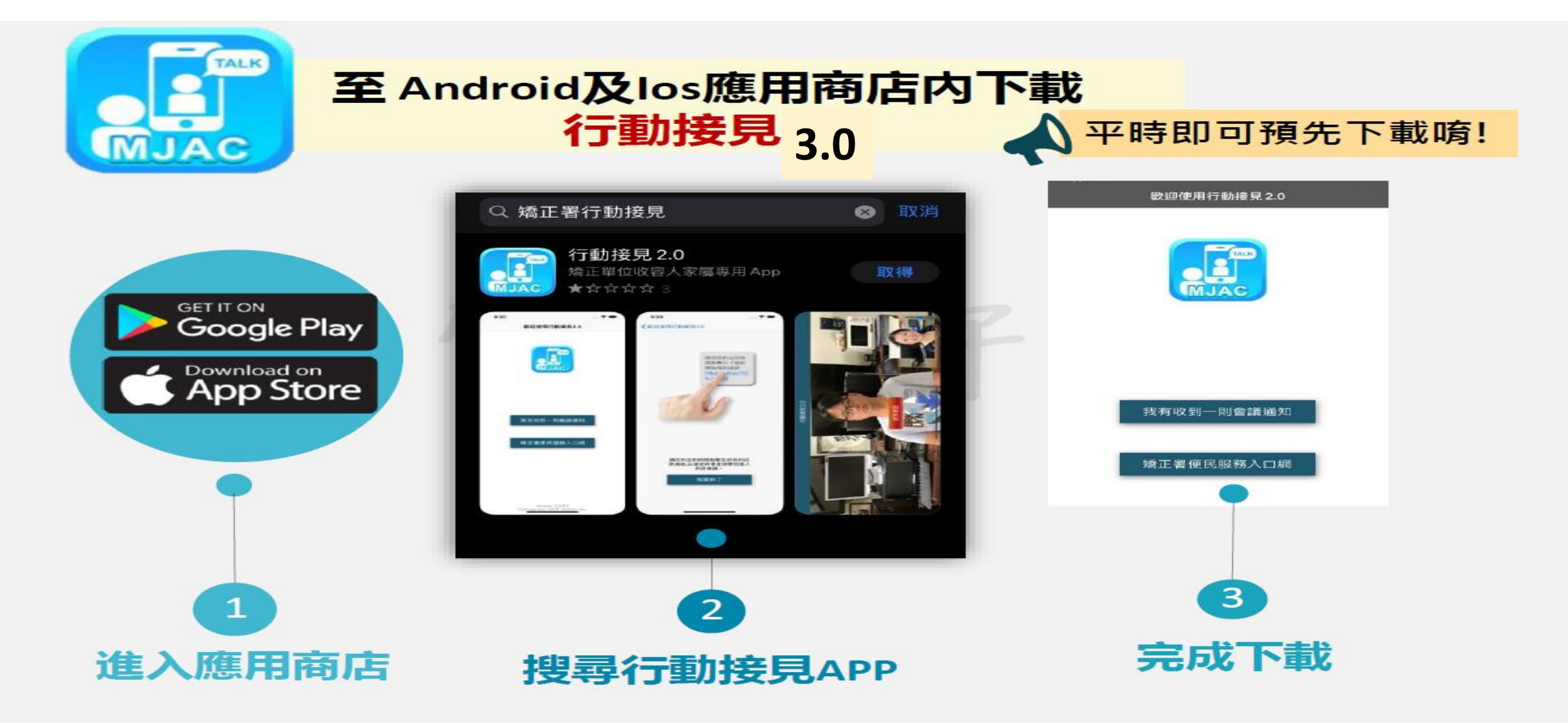

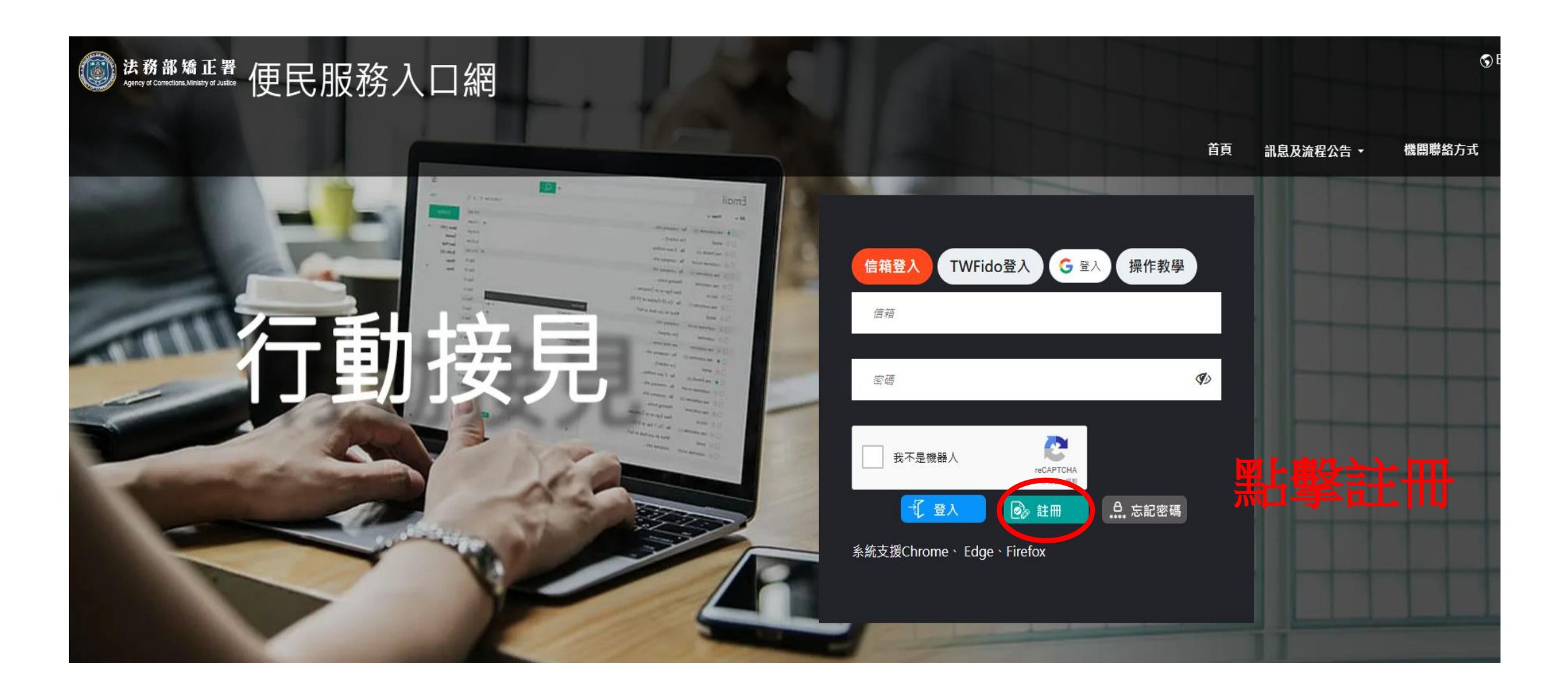

#### 法務部矯正署「便民服務入口網」 個人資料蒐集告知聲明

感謝您使用本便民服務系統入口網(以下或稱為「本入口網」),本署重視您的隱私與個人資料保護,並尊重您的個人資料控制權。以下說明本署如何蒐集、處理、利用您的個人資料,以及您有哪些權利可以行使。 請留意,如您不是註冊 或申請服務之本人但使用本入口網時(由他人申請但供您使用),以下內容也對您適用。註冊或申請服務之人有義務讓實際使用本入口網之人詳閱以下內容。

- 1. 誰在蒐集您的個人資料?
- 法務部矯正署(以下稱為「我們」)
- 2. 我們為什麼蒐集您的個人資料(蒐集目的)
- 會員管理
- 確認註冊者或服務申請者身分
- 確認註冊者或服務申請者與矯正機關收容人關係

#### • • • • • • • • • • • • • • • •

6. 您若不提供個人資料的影響

- o 註冊時所列的個人資料多數為必填欄位,如未正確、完整填寫,可能無法註冊帳號,或將無法申請各本服務。
- 若您為未滿十八歲之未成年人,則應請您的父母或監護人閱讀、瞭解並同意遵守本條款之所有內容,方得使用本平臺。當您使用本平臺時,即推定您的父母或監護人已閱讀、瞭解並同意接受本條款之所有內容。
- 7.開發者聯絡資訊
- 電子郵件地址:tyti@mail.moj.gov.tw (本信件僅系統使用,請勿直接寄此信箱,若有相關問題,請聯絡各矯正機關,功能選單==>機關與時段)
- 地址:333222桃園市龜山區宏德新村180號

本人已詳閱本網站依個人資料保護法所告知事項並清楚瞭解蒐集、處理或利用個人資料之目的及用途。

🛇 下一步

同意個資收集後,按下一步

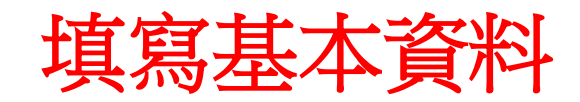

註冊帳號

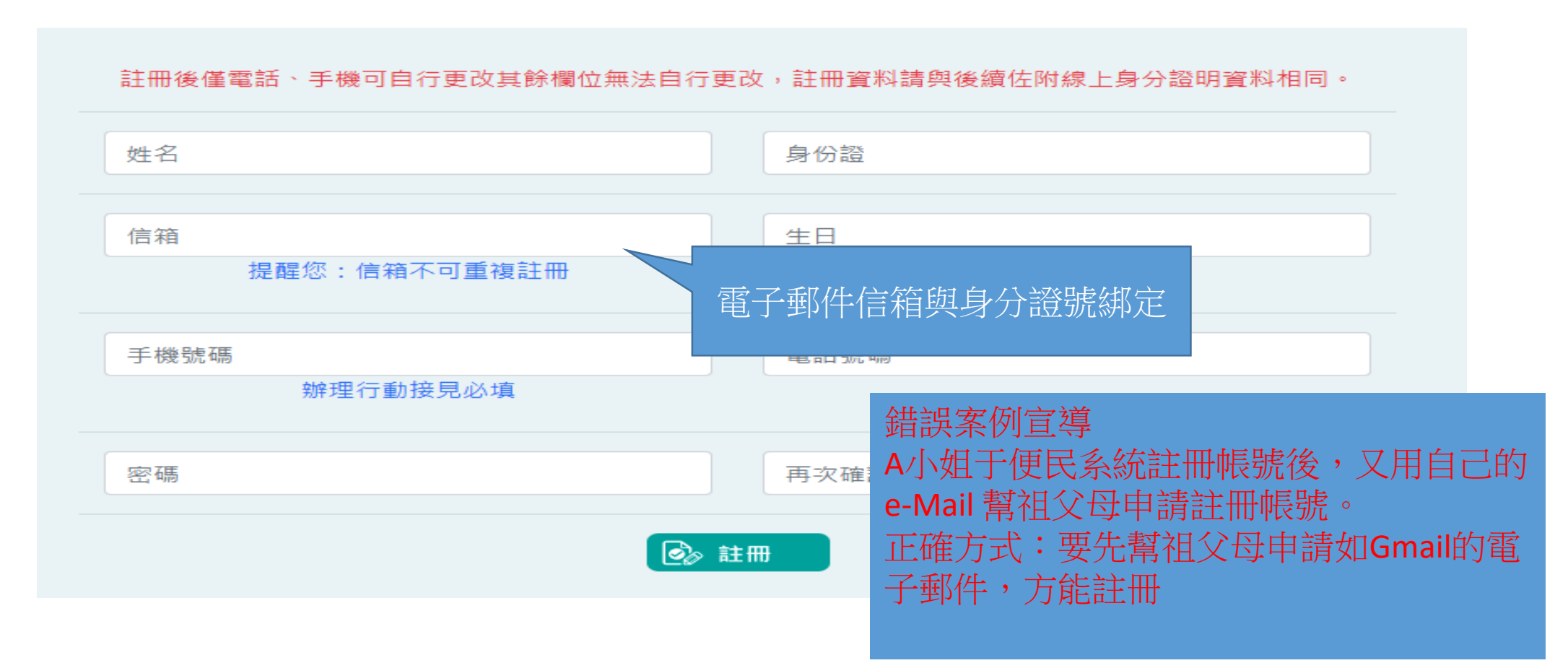

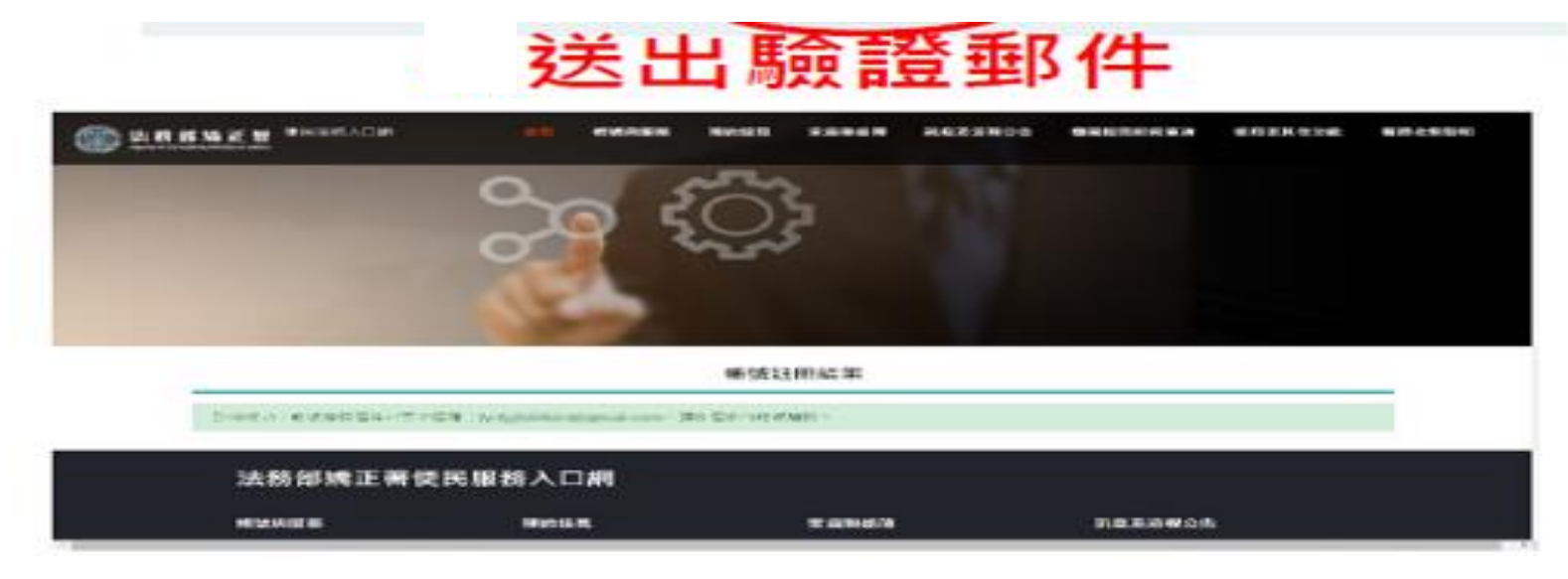

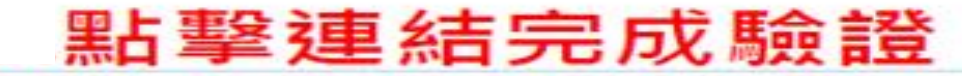

便民服務入口網註冊通知 D #####

mjac\_mblp@mail.moj.gov.tw

酒品 我 =

101月1

但於1億把服務人口通1於10月1日, 這是用1万種加強口重要服務;

MBLFWEBHome/Email/ar/ar/#150acfT94b46ea057141050c0111d72085e3cc87607e3e32162a0/5d0c526b=1076113257475601507

### 民眾端主要流程-申請服務項目

#### 1.查詢收容人

#### 3.上傳佐證文件

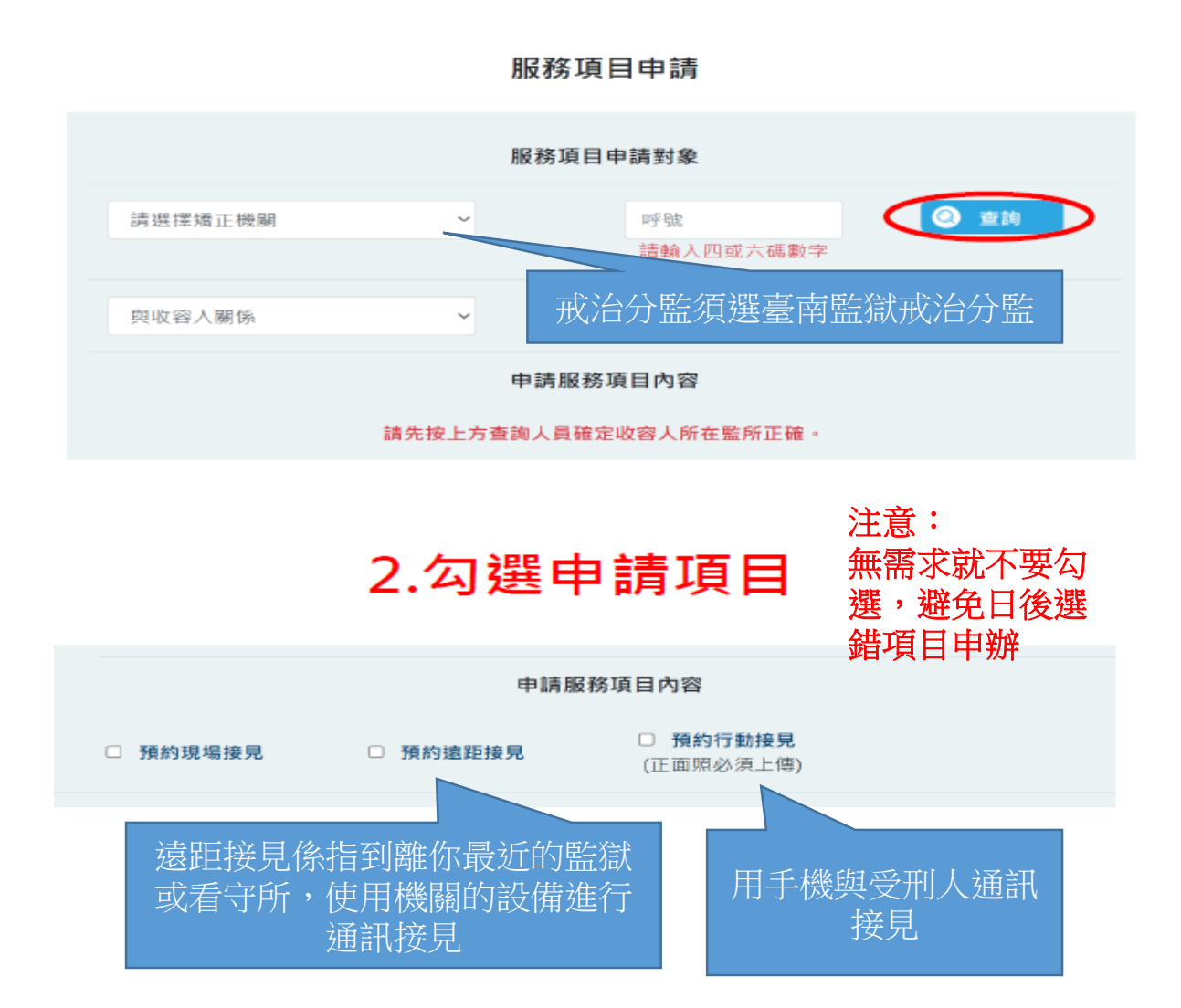

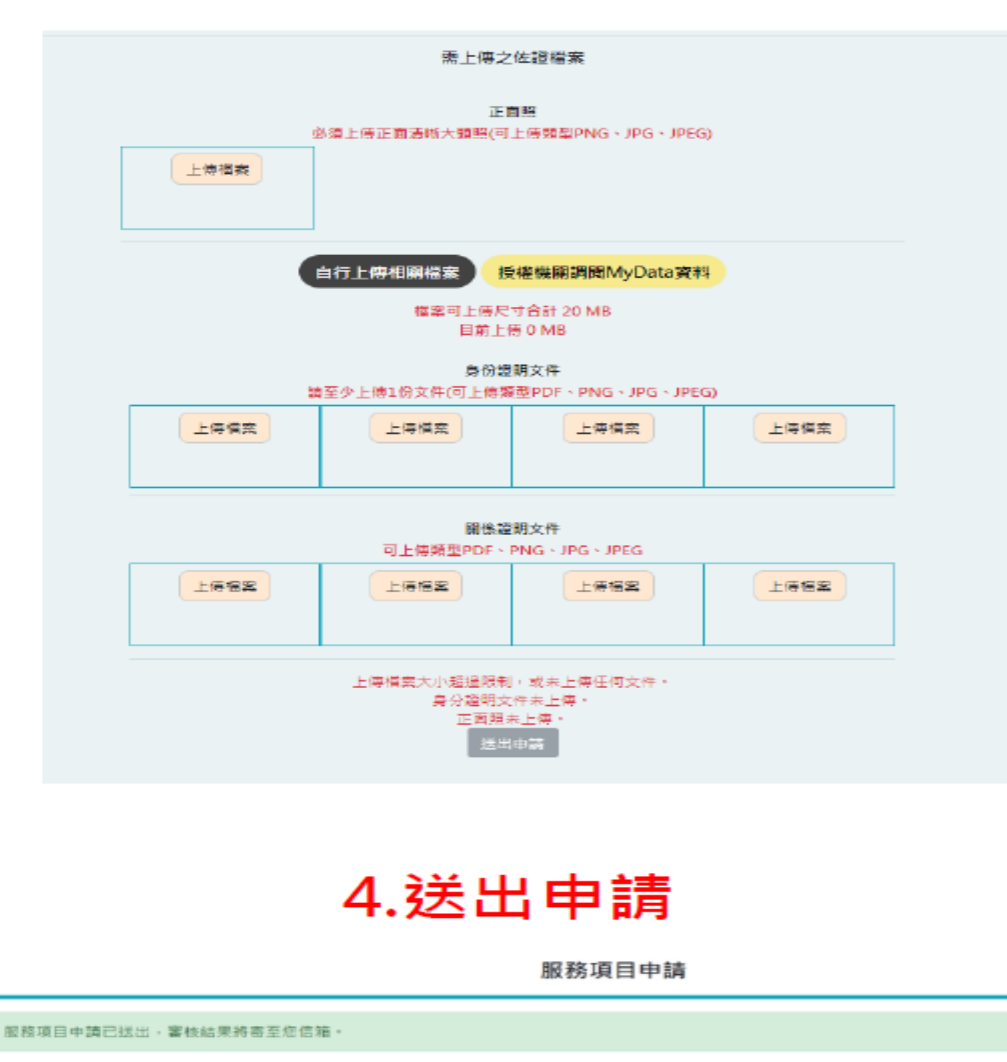

### 民眾端主要流程-MyData授權

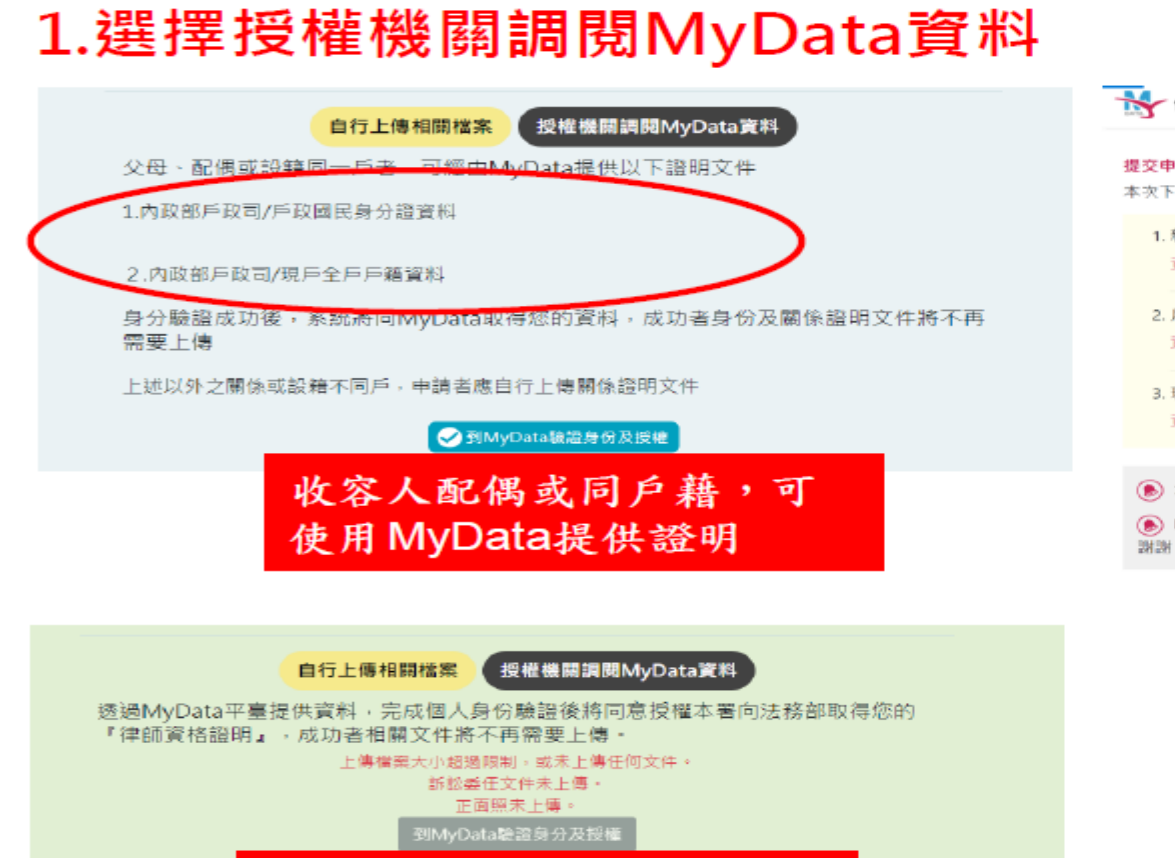

#### 律師資格證明,可使用 MyData提供證明

#### 2.在MyData官網確認授權

| 「「個人化資料目主建用(MyData)                                                            | 關於 MyUata 取新詞意 頁科下戰 部上服務 醫體服務 III                                                          |
|--------------------------------------------------------------------------------|--------------------------------------------------------------------------------------------|
| <b>提交申請</b><br>本次下载的資料如下:                                                      |                                                                                            |
| <ol> <li>親屬關係資料<br/>資料已準備完成。您可以開啟並預覽此資料</li> </ol>                             | a 耀案:開啟檔案的密碼是每分語字號(英文為大寫) 線上預覽檔案                                                           |
| <ol> <li>戶政國民身分證資料<br/>資料已準備完成,您可以開設並預覽此資料</li> </ol>                          | ↓檔案:開啟檔案的密碼足夠分證字號(英文為大寫) <b>線上預覽檔案</b>                                                     |
| <ol> <li>3. 現戶全戶戶籍資料<br/>資料已準備完成。您可以開啟並預覽此資料</li> </ol>                        | 檔案:開啟檔案的密碼是身分證字號(英文為大寫) 線上預覽檔案                                                             |
| <ul> <li>愈已完成身分驗證,是否同意將上述資料集</li> <li>MyData成功將資料傳送後,系統將自動發<br/>謝謝。</li> </ul> | ¥送给「 法務部矯正署 - 接見線上預約服務」。<br>ā猶如爾銀至您的手機號碼 095****787。如手機號碼為說,或想變更手機號碼 ,請至 <u>會員專區</u> 進行變更, |
|                                                                                | 不同意傳送                                                                                      |
|                                                                                |                                                                                            |
| 3.                                                                             | .取得授權資料                                                                                    |
|                                                                                |                                                                                            |

服務項目申請

您已授權本網站取得相關文件,服務項目申請已送出,審核結果將寄至您信箱。

# 民眾端主要流程-照片上傳品質檢查

|            | 需上傳之佐語                                                                                                    | 整檔案                                               |                                        |                              |
|------------|----------------------------------------------------------------------------------------------------|---------------------------------------------------|----------------------------------------|------------------------------|
| 上傳檔案       | 正面照<br>必須上傳正面清晰大頭照(可上傳<br>照片品質檢查結果                                                                                                    | 類型PNG、JPG、JPEG)<br>×                              |                                        |                              |
| ■◎☆ 測試用檔案2 | 經檢測目前上傳的照片未達人臉辨識。<br>上傳的照片。<br>錯誤代碼:1201<br>建議處理方式<br>1.人臉需全部進入照片,角度為正面<br>2.背景盡量單純。<br>3.不可以有其它人。<br>4.盡量避免使用前鏡頭自拍的照片。<br>5.不要使用美顏濾鏡。 | 要求,請參考下列建議檢查您<br>「。                               | 拍照時,請站在<br>拍攝上半身像,<br>另上傳的照片需<br>雲端上傳。 | 全白背景前。<br>不須拍全身像。<br>存在手機,不能 |
| 申請人未       | 可上傳類型PDF、PNG<br>滿20歲需取得監護人同意.請勾選已取<br>□已取得監護。                                                                                          | ✓ 確認<br>、 JPG、 JPEG)<br>得監護人同意,並上傳監護人身分證明。<br>人同意 |                                        |                              |

不能從

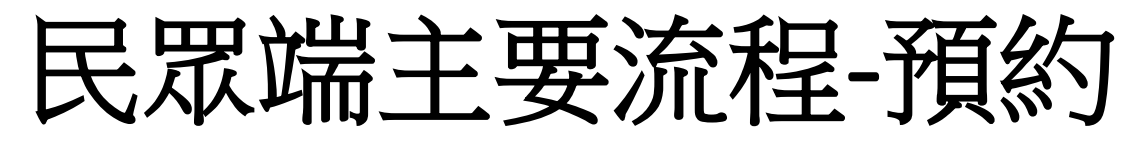

若您已通過資格審查,接著來預約接見時段。 首先,登入便民服務入口網

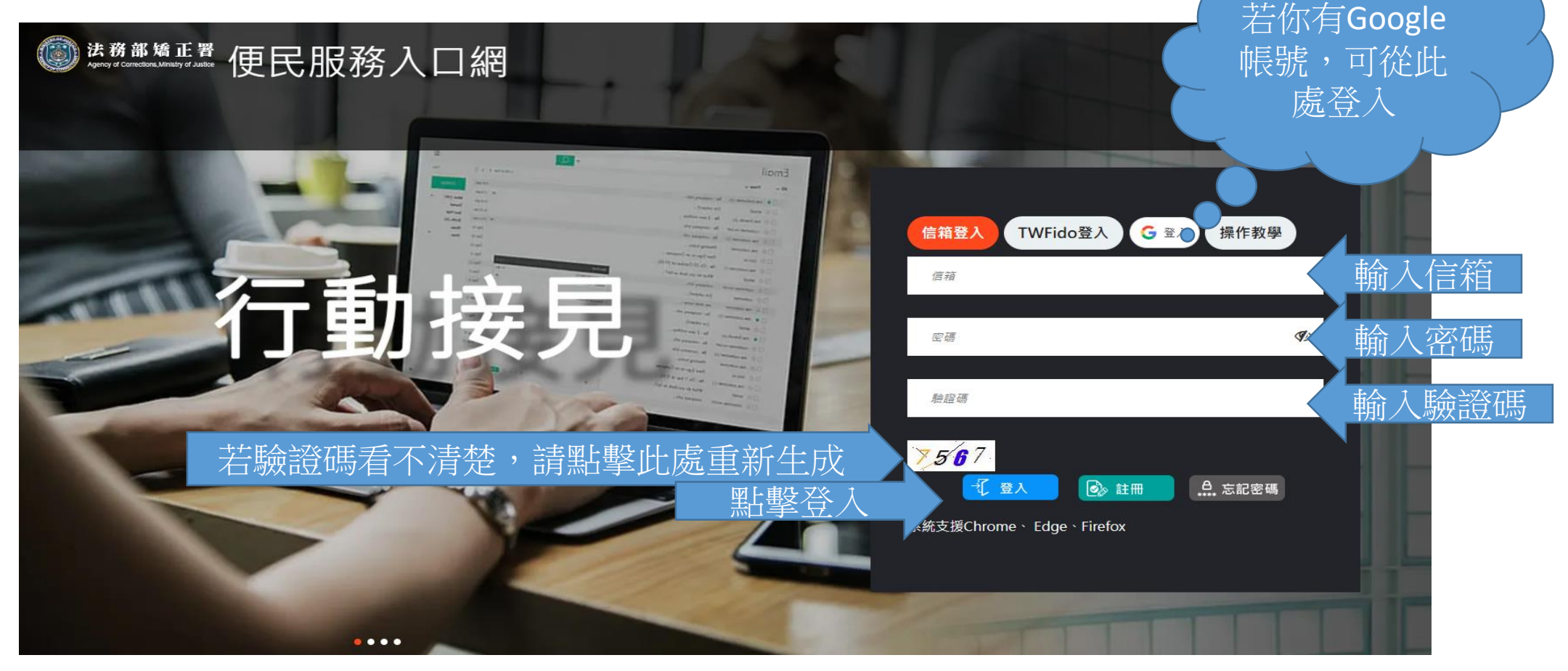

登入後,看到的畫面 要預約時段,請選[線上預約接見]

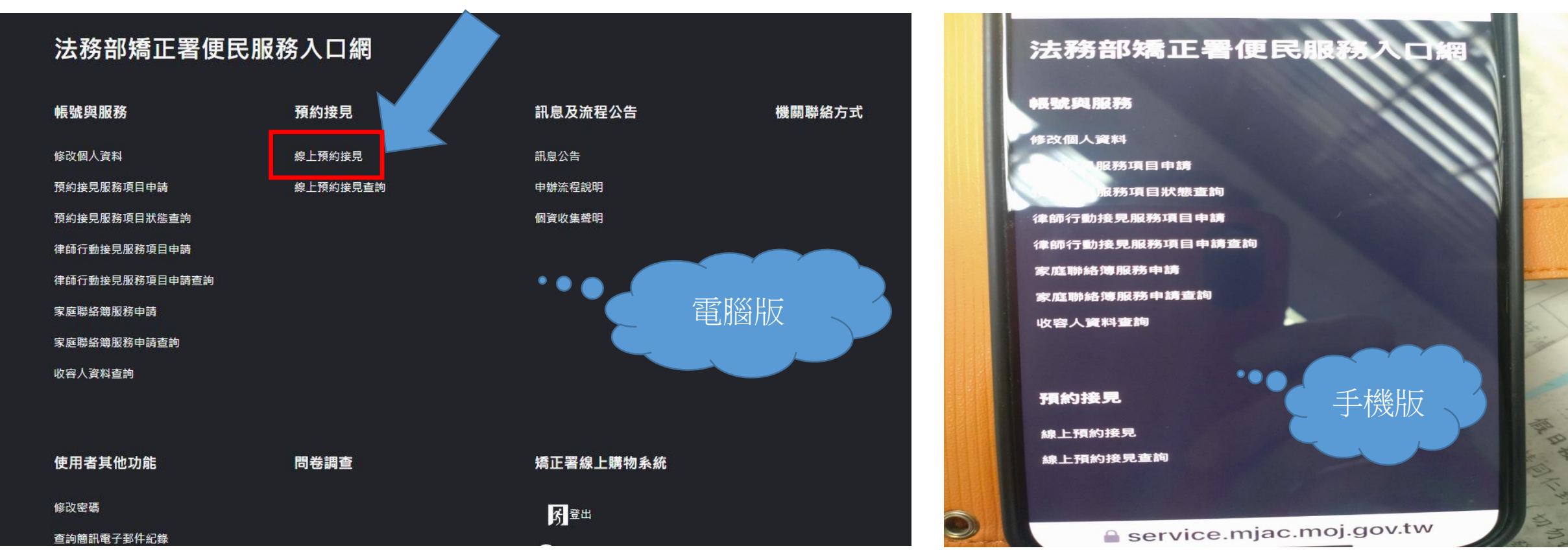

#### 點選後,選擇欲辦理類別,點選後,按下一步 注意:不會用到的,一開始就不要申請,避免按錯類別

選擇接見類型

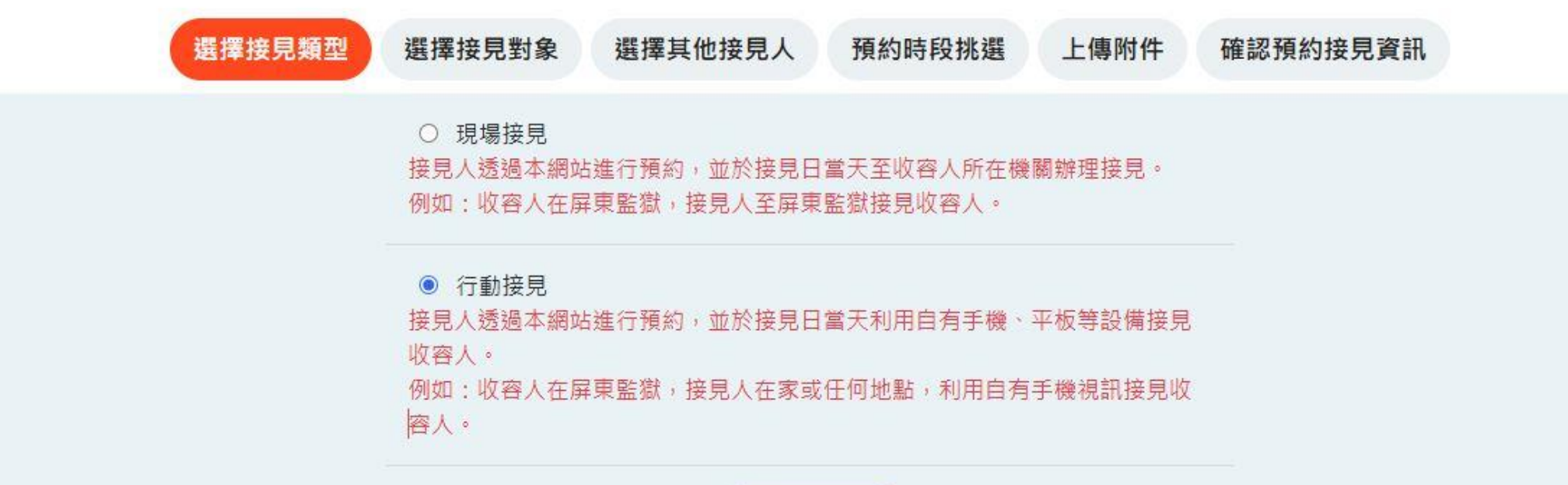

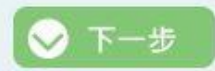

#### 選擇接見對象及申請理由 注意:除家屬或最近親屬外,其餘選項需附上佐證文件

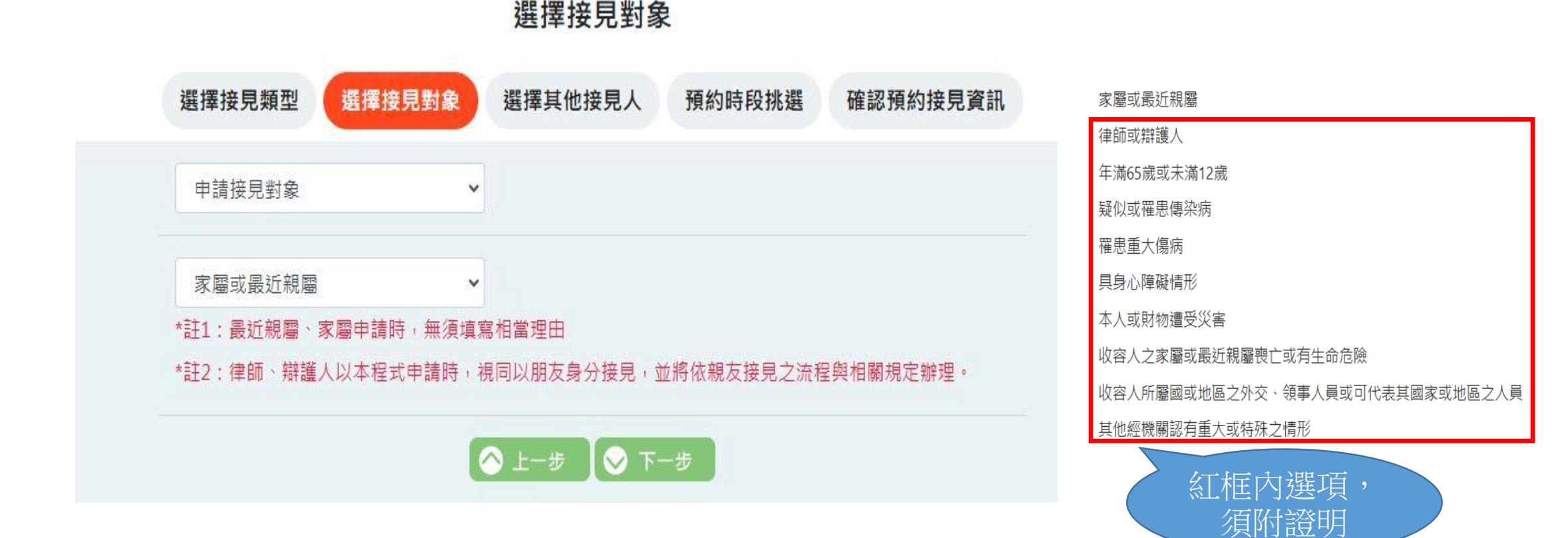

選擇要一同接見的家屬 注意:本程式僅支援一對一視訊,無法支援一對多視訊

#### 選擇其他接見人

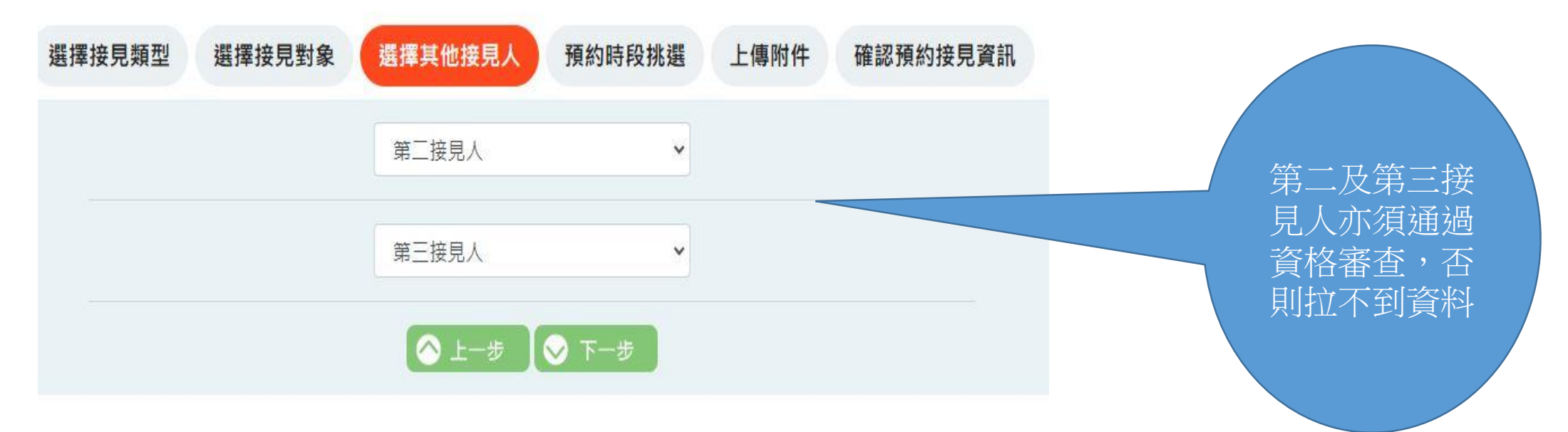

#### 選擇要接見時段(系統於工作日下午三點放出30個位置,故要預約到時段,請準時下午三點 上線預約)

梯次 第17

第2<sup>7</sup> 第3<sup>7</sup> 第4<sup>7</sup> 第5<sup>7</sup>

第6<sup>;</sup> 第7<sup>;</sup>

第8 第9 第10

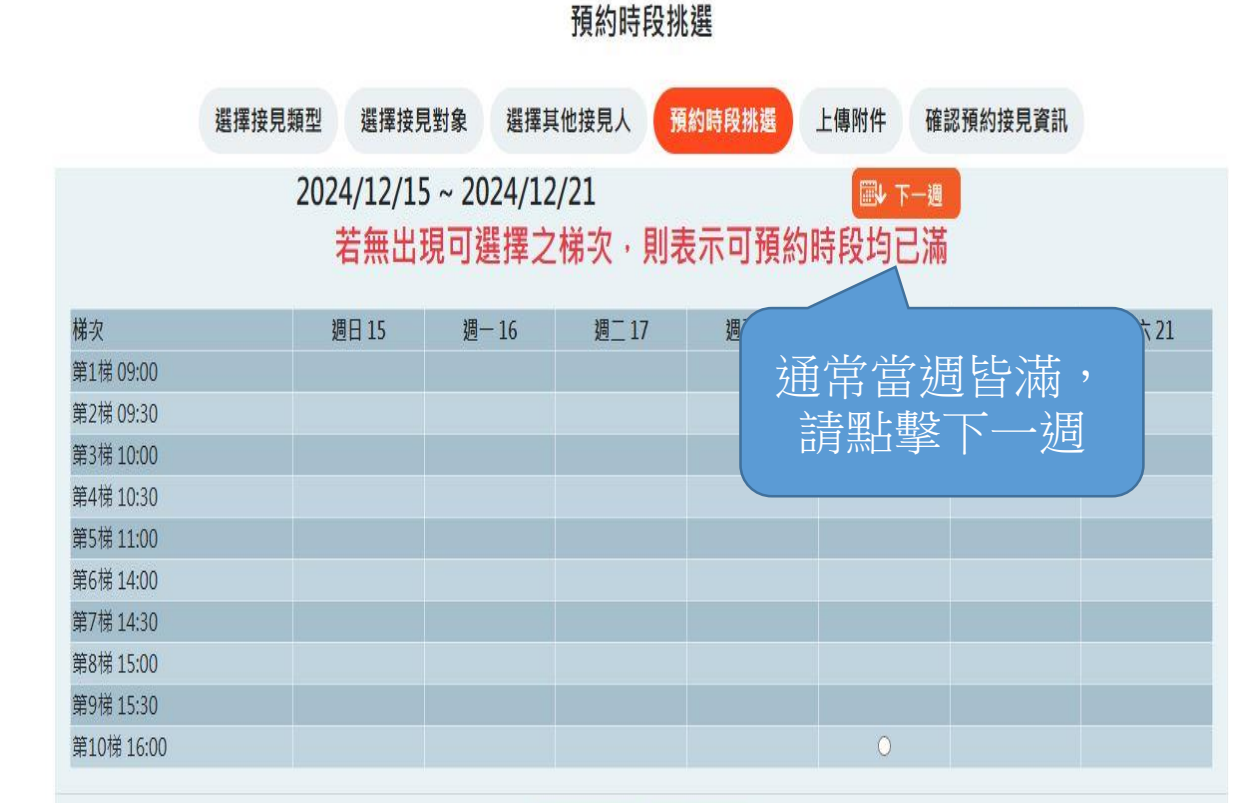

#### 預約時段挑選

|                        | 選擇接見類型 | 選擇接見對象               | 選擇其他接見             | 預約時段挑選  | 上傳附件           | 確認預約接見資訊                 |       |
|------------------------|--------|----------------------|--------------------|---------|----------------|--------------------------|-------|
|                        | 202    | 4/12/22 ~ 2<br>若無出現可 | 024/12/28<br>選擇之梯次 | ,則表示可預約 | /圖 上-<br>的時段均已 | <sub>週</sub> 圖• 下一週<br>滿 |       |
|                        | J.     | 团日 22 週              | 一23  週二            | 24 週三25 | 週四 26          | 週五 27                    | 週六 28 |
| 第 <mark>09:00</mark>   |        |                      |                    |         |                | 0                        |       |
| 第 09:30                |        |                      |                    |         |                | 0                        |       |
| 第 10:00                |        |                      |                    |         |                | 0                        |       |
| 第 10:30                |        |                      |                    | 函卜 治居口= | にない 🖌          | 0                        |       |
| 第11:00                 |        |                      |                    | 新江天时    | JFZ            | 0                        |       |
| 第 14:00                |        |                      |                    |         |                | 0                        |       |
| 弟 1 <mark>4</mark> :30 |        |                      |                    |         |                | 0                        |       |
| 第15:00                 |        |                      |                    |         |                | 0                        |       |
| 第15:30                 |        |                      |                    |         |                | 0                        |       |
| 梯 16:00                |        |                      |                    |         |                | 0                        |       |

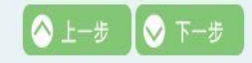

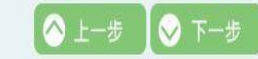

# 民眾端主要流程-預約 完成預約

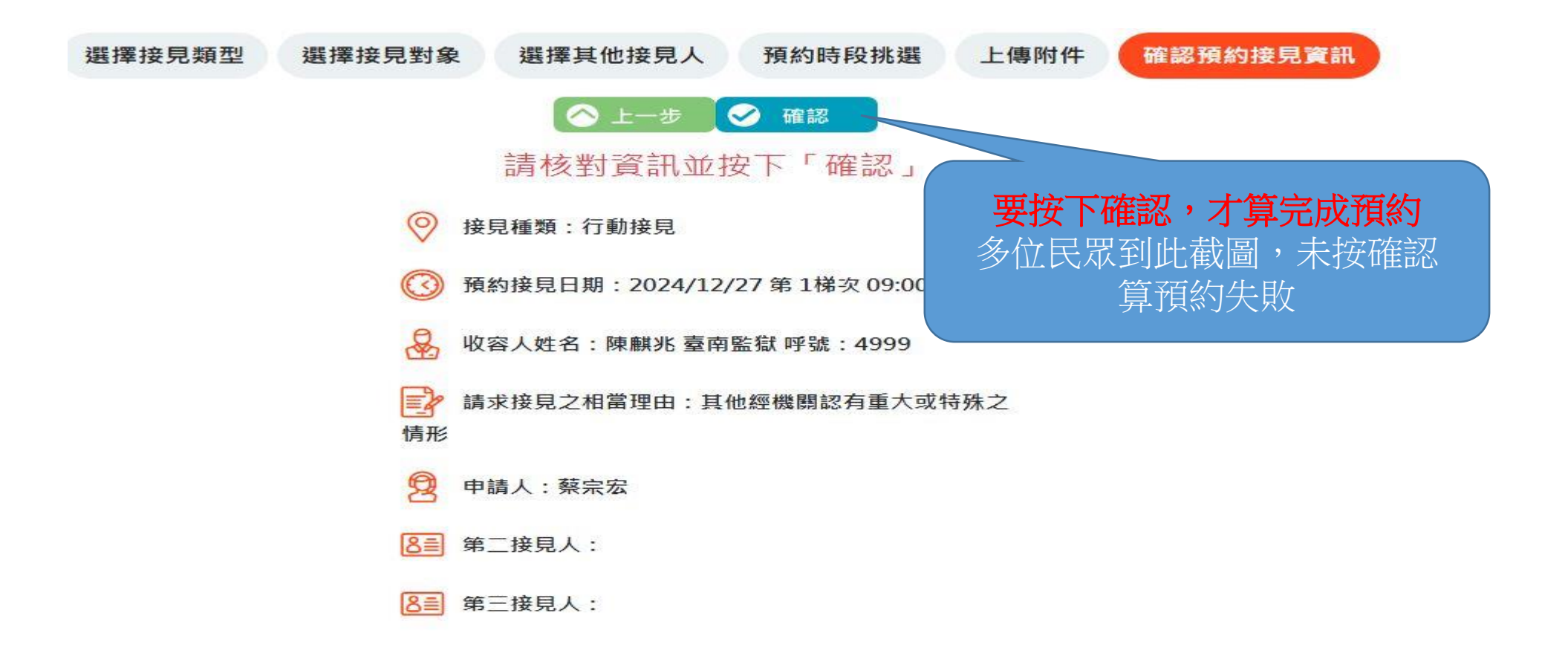

若您預約後, 擔心未預約成功, 可至 [線上預約接見查詢] 確認進度

#### 法務部矯正署便民服務入口網

| 帳號與服務          | 預約接見     | 訊息及流程公告     | 機關聯絡方式 |
|----------------|----------|-------------|--------|
| 修改個人資料         | 線上預約接見   | 訊息公告        |        |
| 預約接見服務項目申請     | 線上預約接見查詢 | 申辦流程說明      |        |
| 預約接見服務項目狀態查詢   |          | 個資收集聲明      |        |
| 律師行動接見服務項目申請   |          |             |        |
| 律師行動接見服務項目申請查詢 |          |             |        |
| 家庭聯絡簿服務申請      |          |             |        |
| 家庭聯絡簿服務申請查詢    |          |             |        |
| 收容人資料查詢        |          |             |        |
|                |          |             |        |
|                |          |             |        |
| 使用者其他功能        | 問卷調查     | 矯正署線上購物系統   |        |
| 修改密碼           |          | <b>分</b> 登出 |        |
| 查詢簡訊電子郵件紀錄     |          |             |        |

線上預約接見查詢

| 矯正機關     | 收容人        | 預約種類       | 接見日期       | 梯次                | 狀態  | 操作   |
|----------|------------|------------|------------|-------------------|-----|------|
| 臺南監獄     |            | 行動接見       | 2024/12/27 | 1 梯 09:00 ~ 09:30 | 審核中 | ★ 取消 |
| 如遇颱風或天災, | 經機關所在地之地方i | 段府宣布停止上班 時 | ,則各類接見取消,  | 並不計入次數。           |     |      |

# 民眾端主要流程-接見前一天

| 進入便民服務入口網後,下拉畫面       | 進入                                                    | .便民服務入口網後,                            | 安"MENU"   |
|-----------------------|-------------------------------------------------------|---------------------------------------|-----------|
| 法務部矯正署便民服務入口<br>網     |                                                       | 使民服務入口網                               |           |
|                       |                                                       | MENU                                  |           |
| 帳號與服務                 |                                                       | 首頁                                    | 再選預約接見服務項 |
| 体冲面大资料                |                                                       | 帳號與服務▼                                | 目狀態查詢     |
| 形以间入具料<br>开始,依日期我还只由结 |                                                       | 訊息及流程公告 ▼                             |           |
| 預約接見服務項目甲請            |                                                       | 機關接見時段查詞 ▼                            |           |
| 預約接見服務項目狀態查詢          |                                                       | 使用者其他功能 *                             |           |
| 律師行動接見服務項目申請          |                                                       | · · · · · · · · · · · · · · · · · · · |           |
| 律師行動接見服務項目申請查詢        | 接見前一日下午4點)                                            | <b>房</b> 登出                           |           |
|                       | $ \begin{array}{cccccccccccccccccccccccccccccccccccc$ | 會寄含連結的簡訊或                             | 郵件給您      |

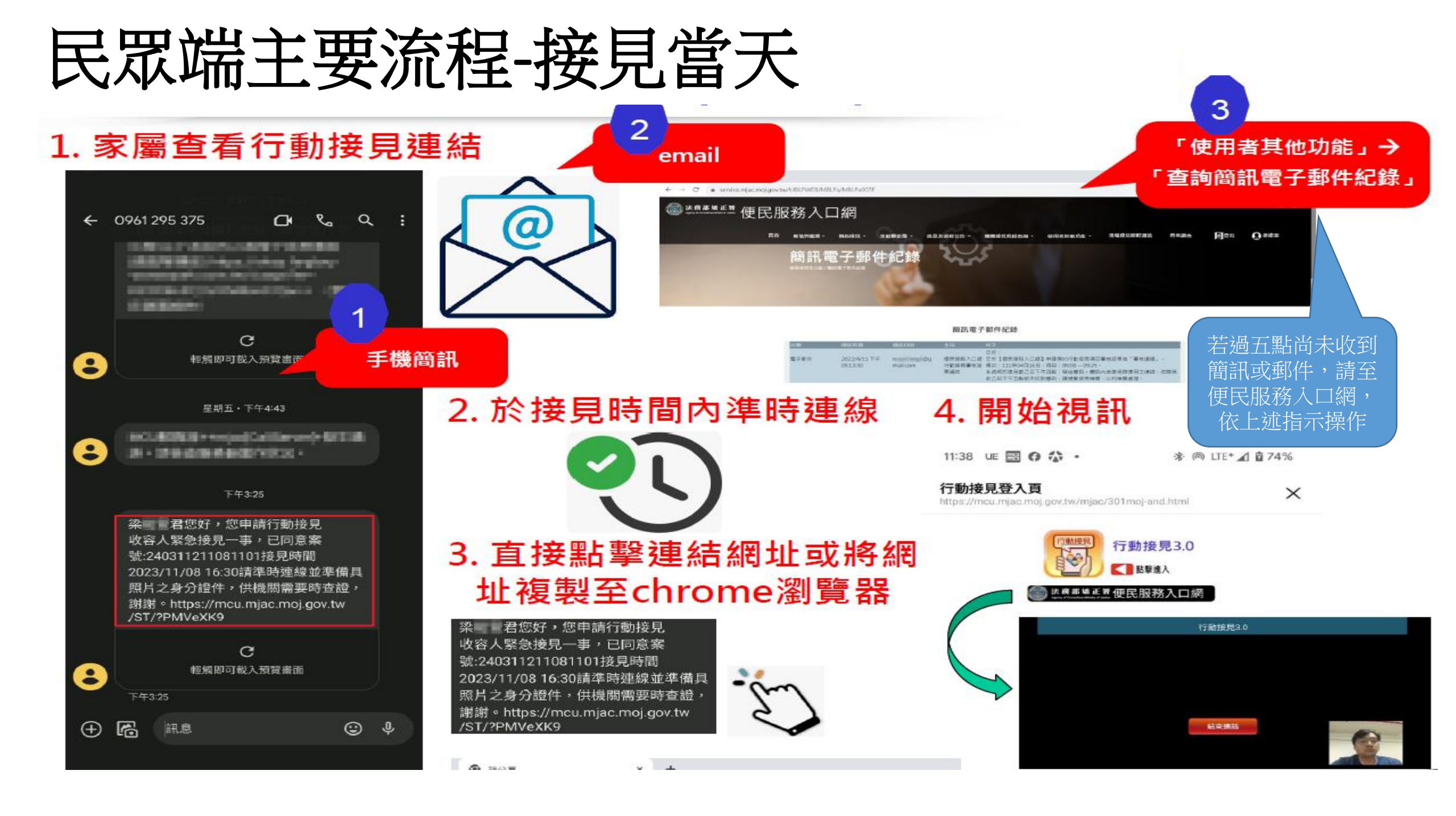

### 民眾端主要流程-接見前測試

#### 台灣大哥大 4G @ 上午 9:56 @ 2 🗲

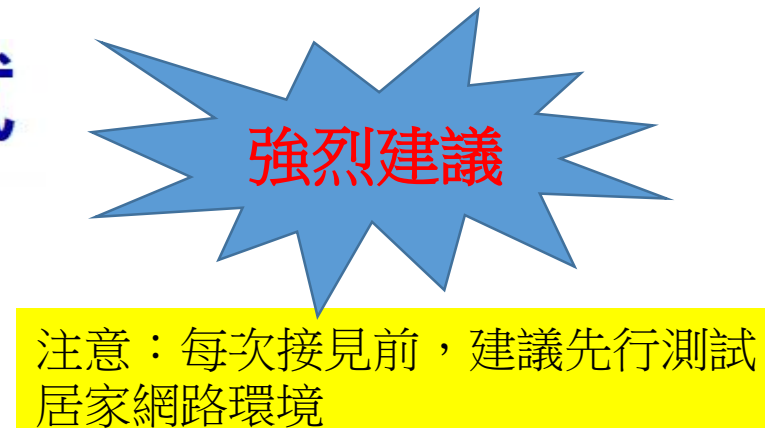

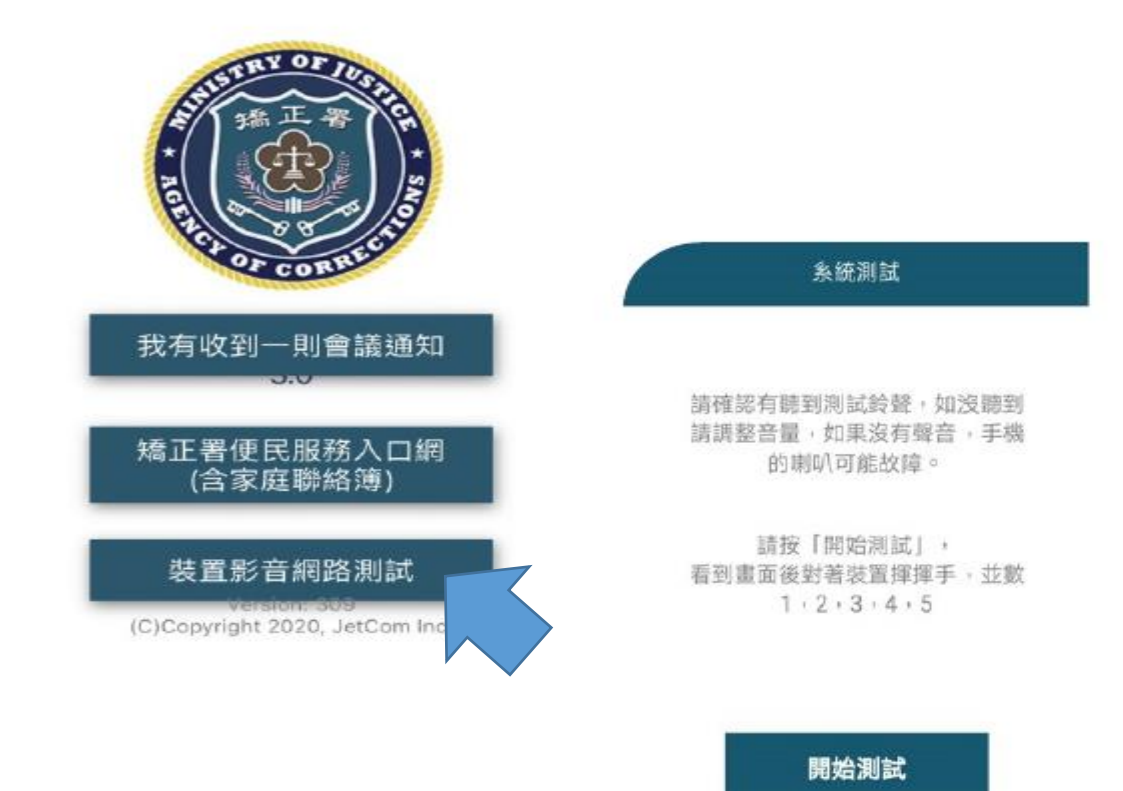

系統測試中...

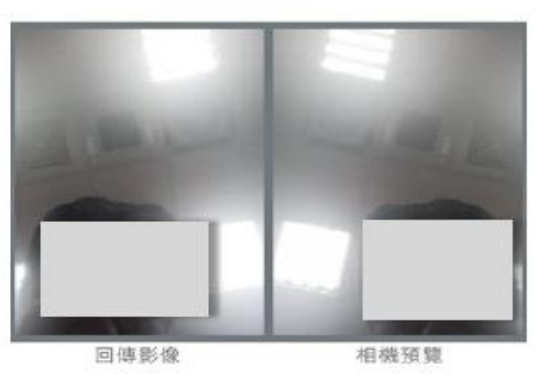

結束滿訴

#### 測試結果

1. 聽到些許回音是正常現象。

 如果影像聲音出現斷斷續續, 請重新切換WiFi或尋找訊號較好的 地方重新測試。

 沒有影像或聽不到聲音,請關 機重開再重新測試,如果結果一 樣,請考慮更換接見設備。

# 常見問題處理方式(情境)-註冊

### 1. 於入口網註冊成功(須於10分鐘內收信並進行帳號驗證)

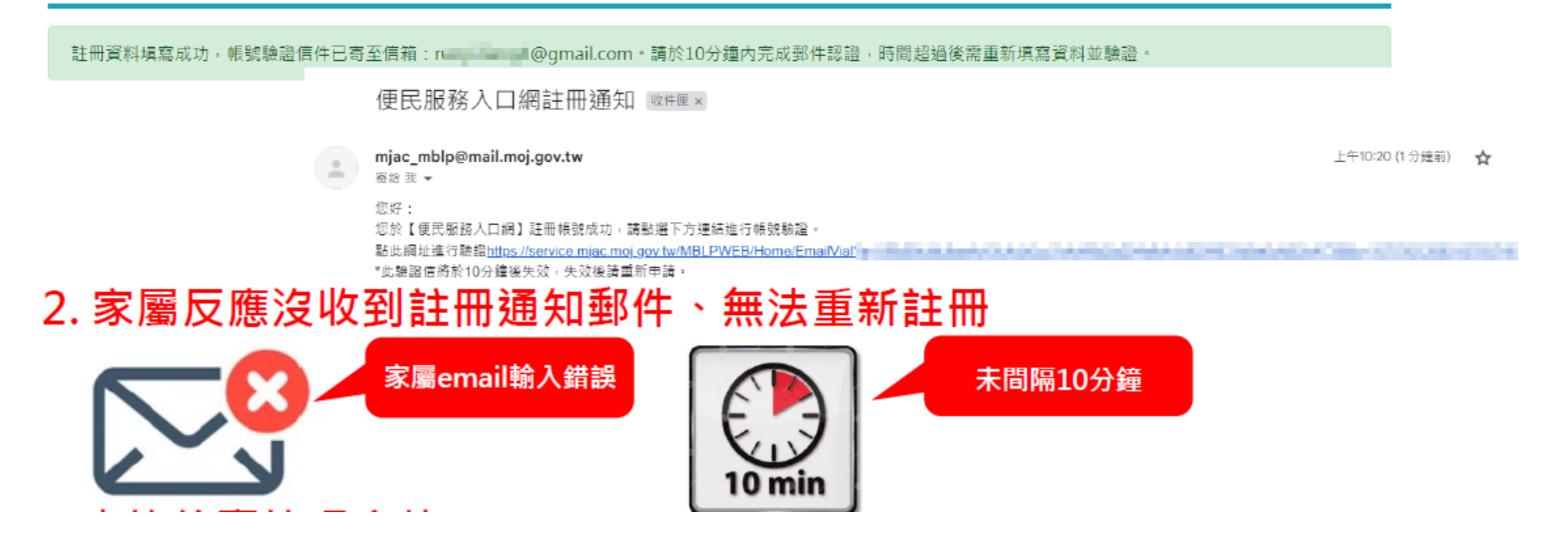

# 4常見問題處理方式(情境)-帳號被鎖/忘記密碼

#### 1. 於便民服務入口網使用「忘記密碼」

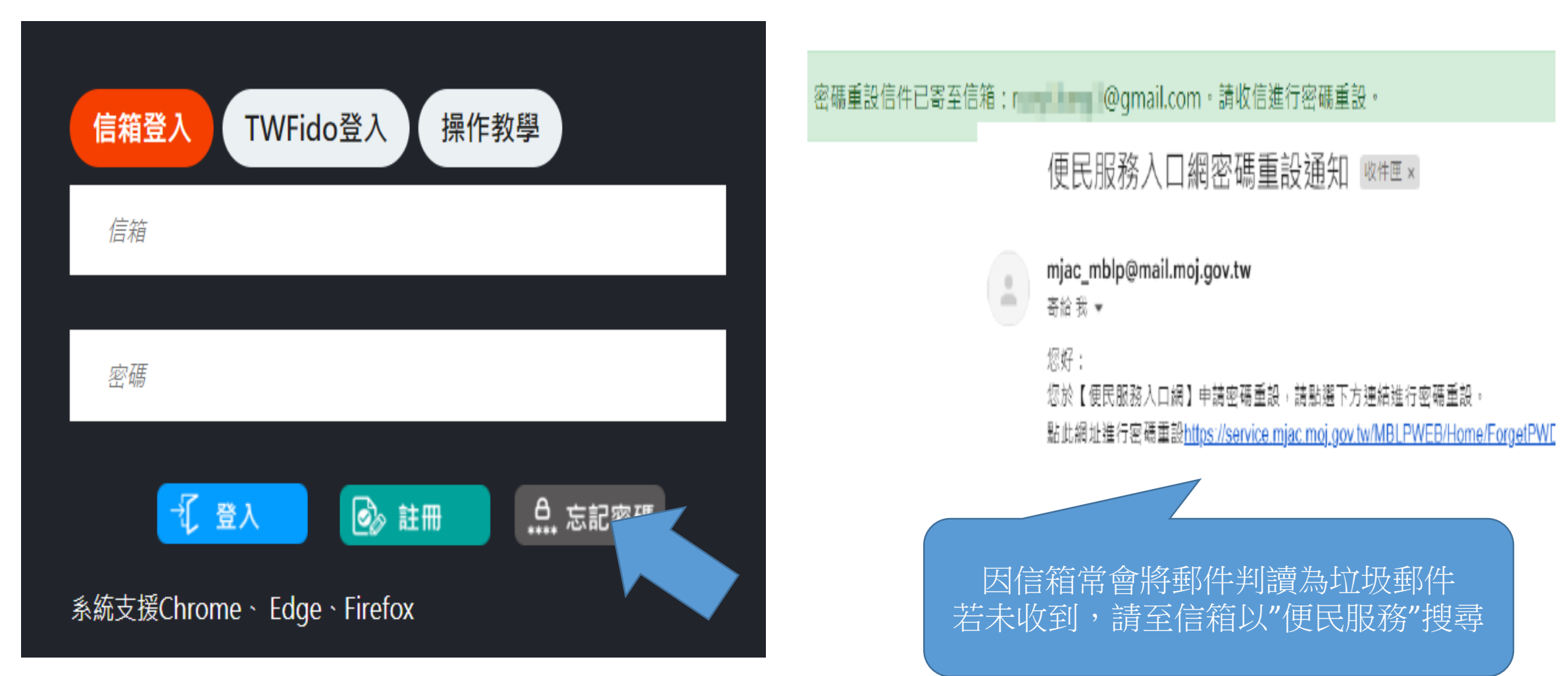

# 4常見問題處理方式(情境)-帳號被鎖/忘記密碼

### 密碼重設

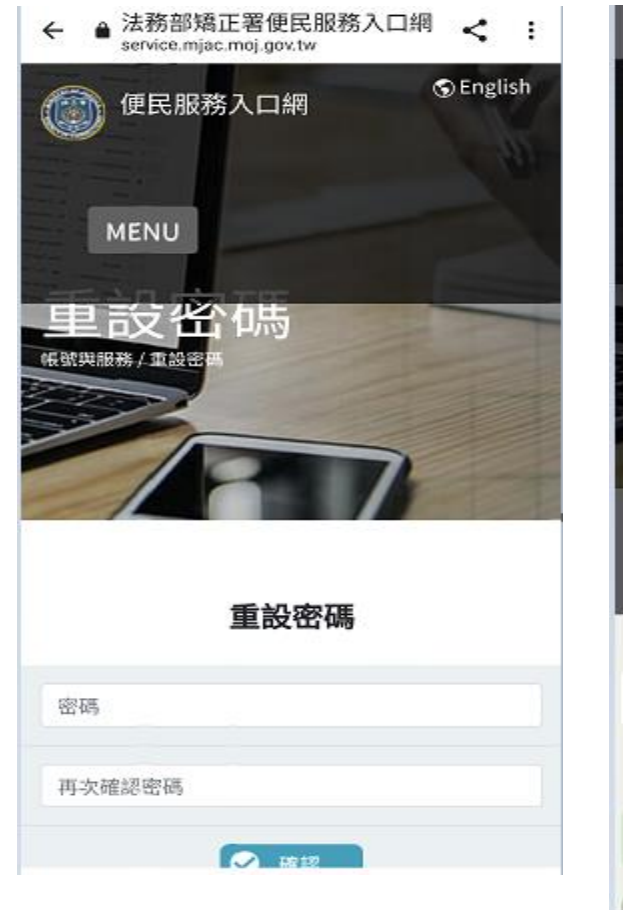

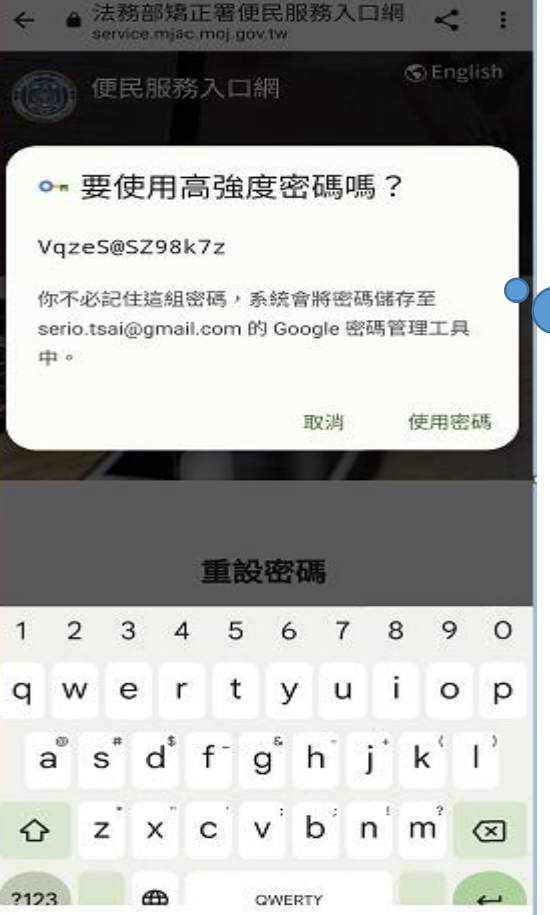

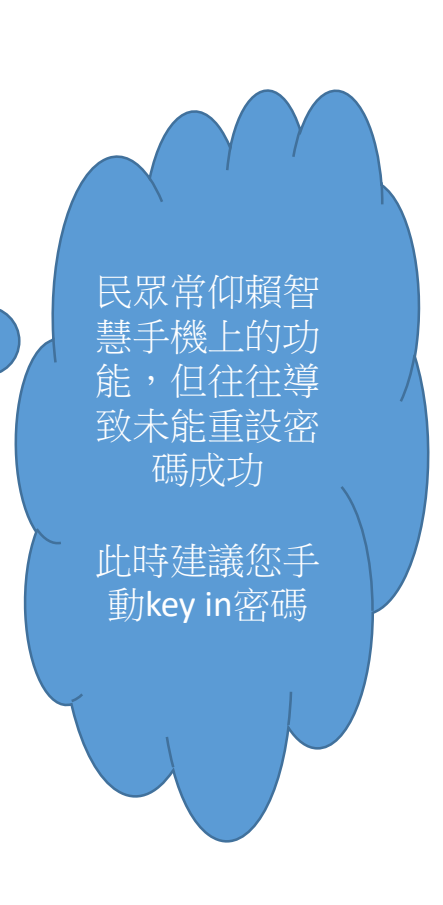

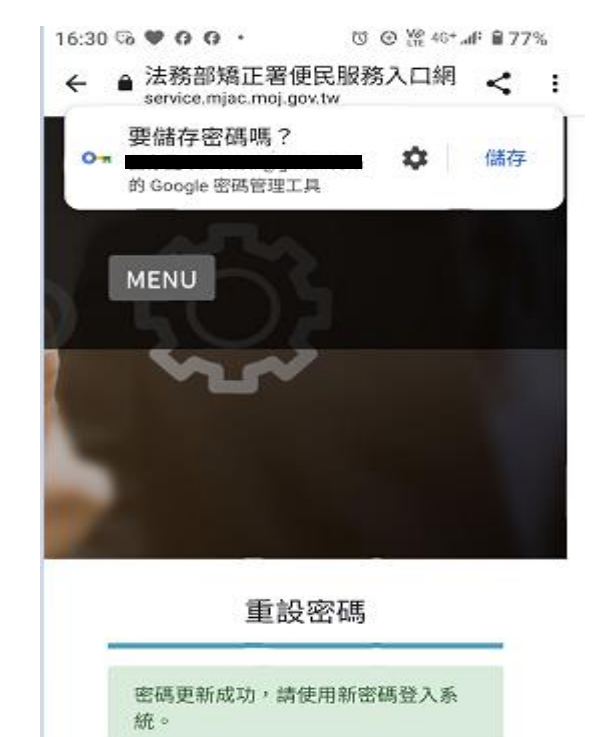

法務部矯正署便民服務入口 網

# 4常見問題處理方式(情境)-帳號被鎖/忘記密碼

若您本身註冊時使用的信箱是Gmail,當信箱/密碼出現問題, 亦可使用以下方式登入

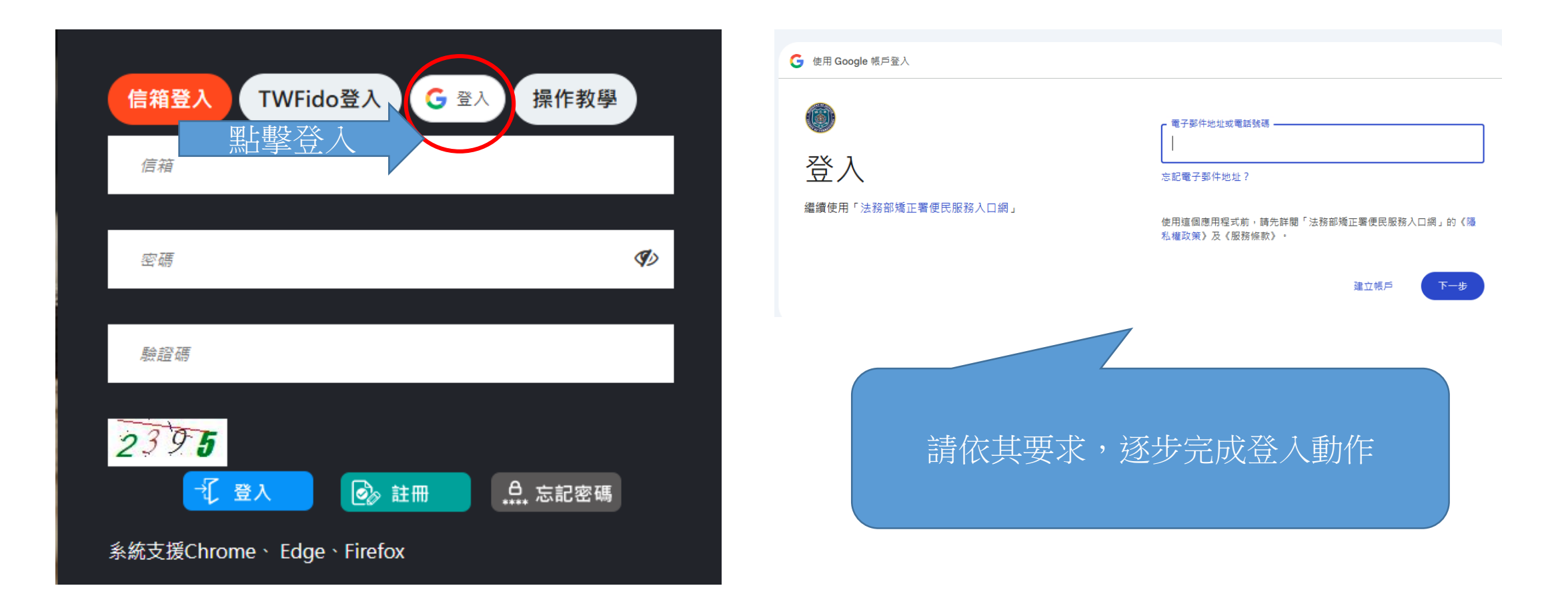

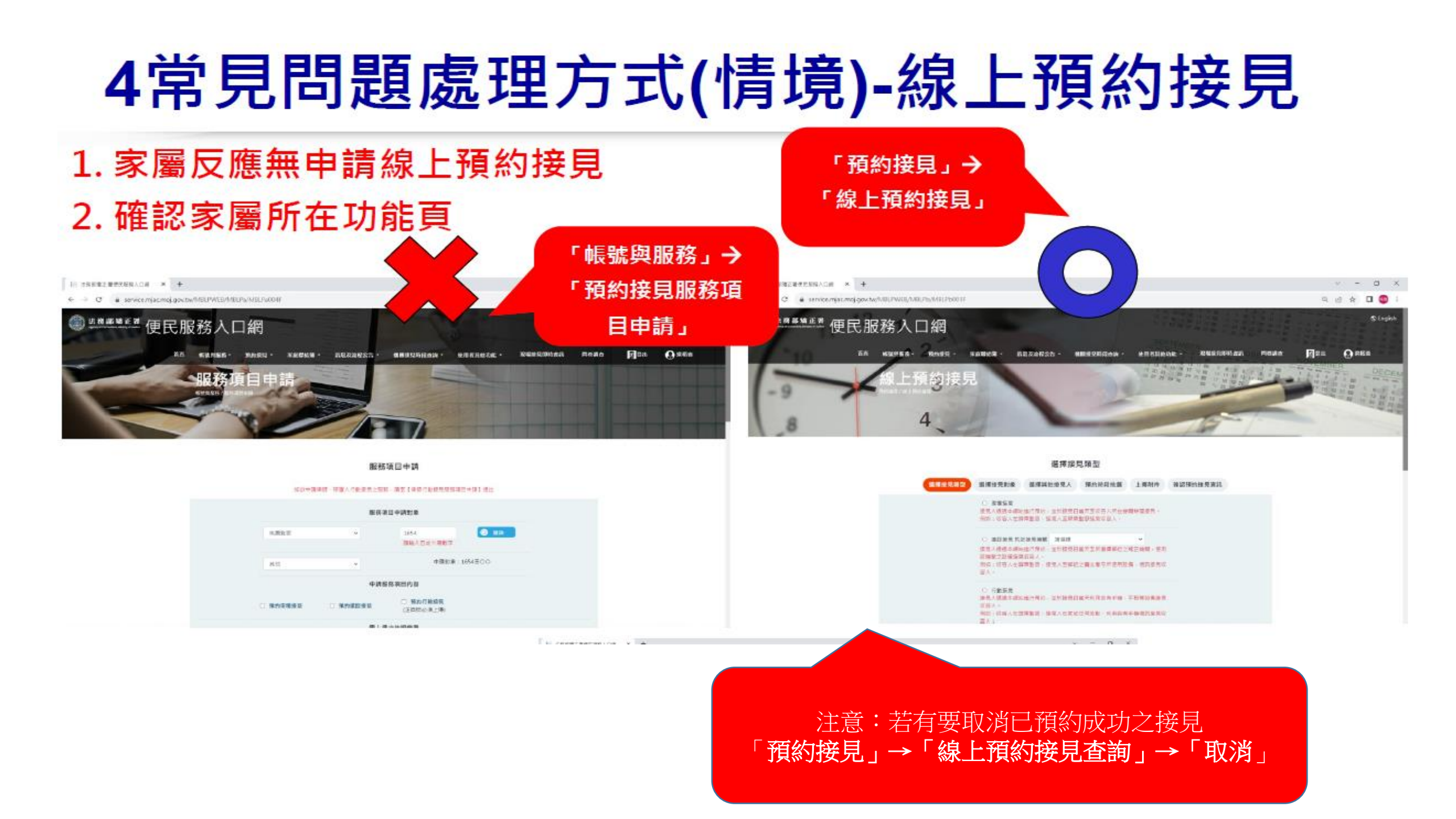

# 4常見問題處理方式(情境)-線上預約接見

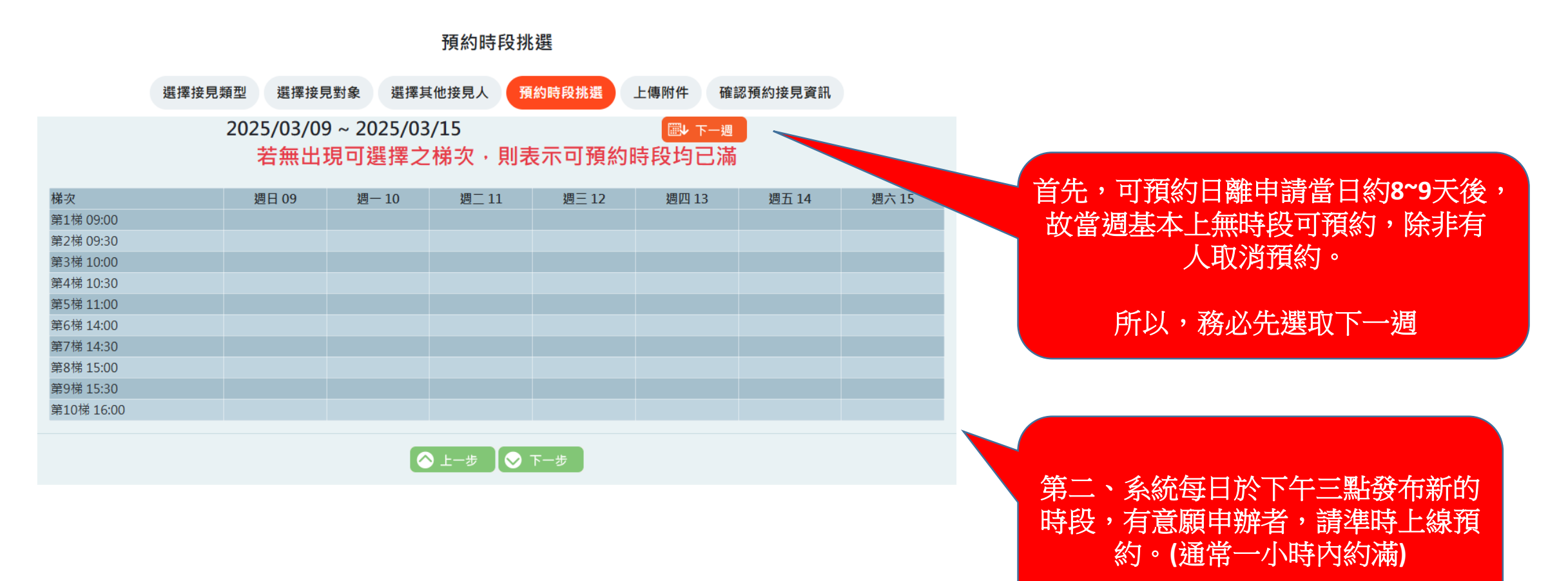

# 4常見問題處理方式(情境)-行動接見簡訊

#### 1. 家屬於接見前確認線上預約接見資料、審核通過郵件資料

進入便民服務入口網後,下拉書面 法務部矯正署便民服務入口 網 或 帳號與服務 修改個人資料 預約接見服務項目申請 預約接見服務項目狀態查詢 律師行動接見服務項目申請 律師行動接見服務項目申請查詢 接見前一日下午4點)

進入便民服務入口網後,按"MENU"

再撰預約接見服務項

目狀態查詢

便民服務入口網

家庭聯絡簿

MENU

首頁

帳號與服務▼

訊息及流程公告 -

機關接見時段查詢 🔻

使用者其他功能 🔻

矯正署線上購物系統

同卷調查

希 登出

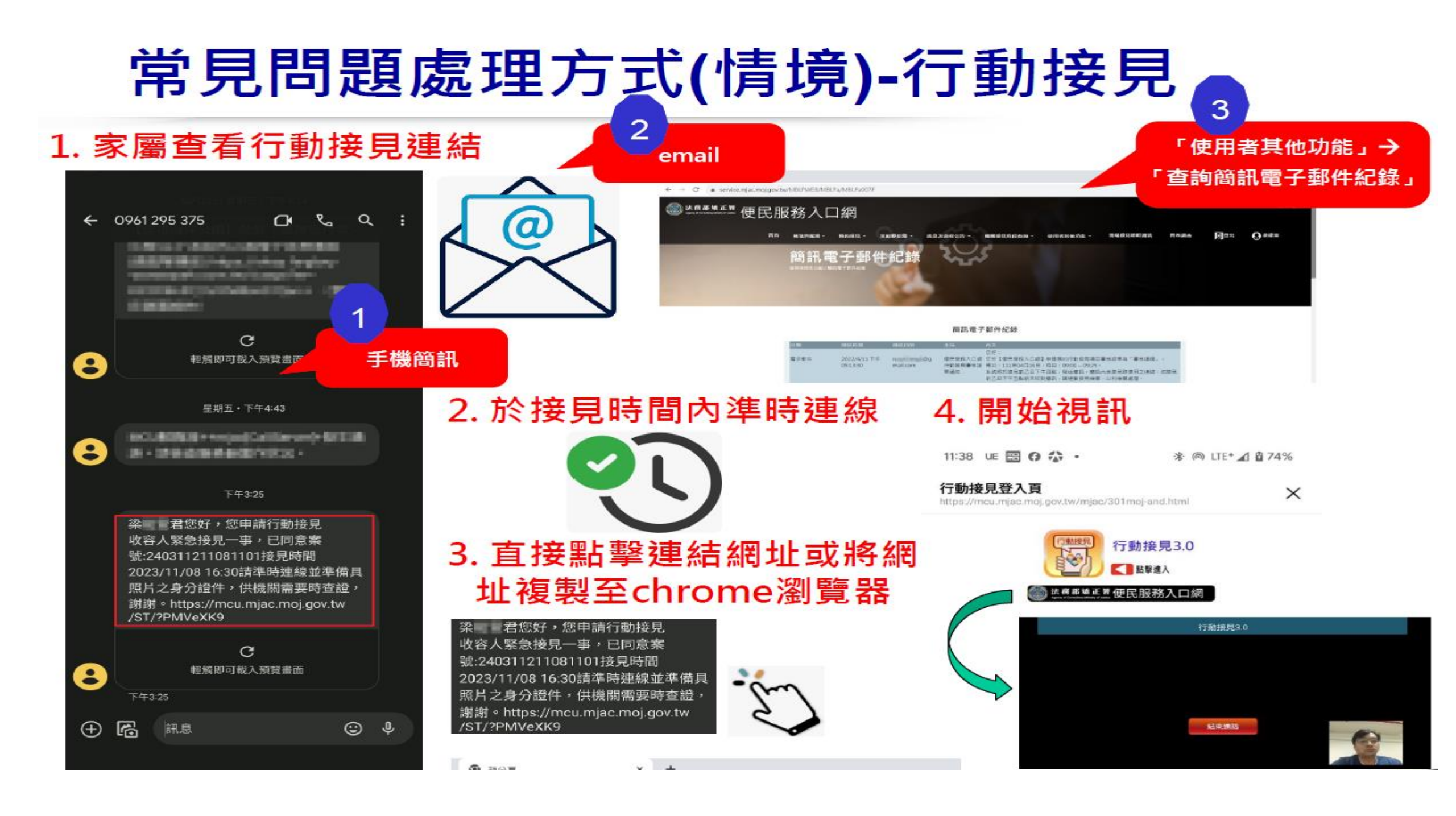

# 常見問題處理方式(情境)-行動接見

●已預約時間段,有事無法如約接見。
 ● 至遲應於預約接見日之前一日15時前,自行上線取消。
 ● 進入便民服務入口網,操作如下:

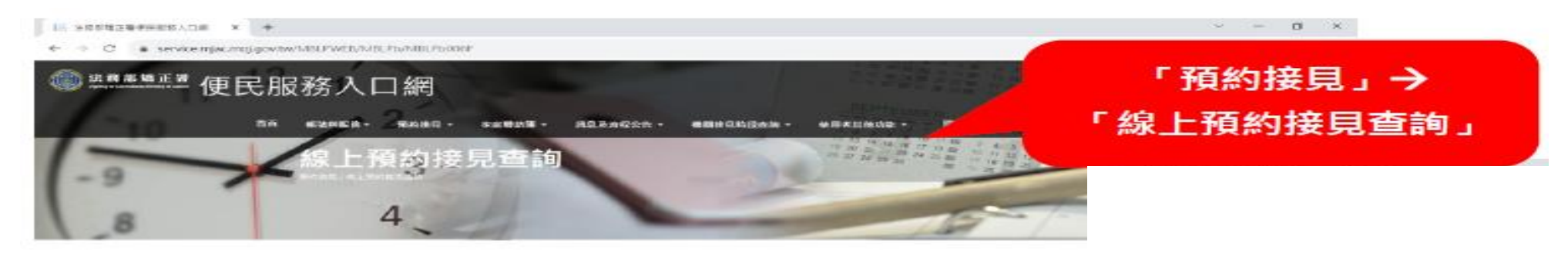

综上预约接見查测

| NO. of March            | 明治人                 | 75.00 MI.WE  | 10.10103        |              | 15 BL     |          |
|-------------------------|---------------------|--------------|-----------------|--------------|-----------|----------|
| m+3135                  | 1965 建环境            | 35.48.10 ==  | 2023/03/14      | 1 10 09:00 - | 1117年1日   |          |
| 20-12-20                | seo gine            | 12 80-59.95  | 2023/02/09      | 9 M 15-39    | 14,030.00 |          |
| m+=1.01                 | 105.497             | 10.22.10.10. | 2022/07/28      | 6 %0 14:00   | 2010      | 取消       |
| 10 + 8:32               | 01023 M (2018)      | 0.00310      | 20322/04/16     | 1.96.09.00 - | 8/15 G    |          |
| 観点記形物語の記                | 2 10 10 10 10 10 10 | # \$2.56.95  | 2022/01/20      | 1.18.09:00   | 新的武法      |          |
| ROUTINE ST              | 2.618 William       | 10 10 10 10  | 2021/12/14      | 10 M 14 88 - | 3426.8    | <b>~</b> |
| ※注動型料器分割<br>(2)進展型をひょう。 |                     |              | THE R. H. LEWIS | 26129        |           |          |

# 常見問題處理方式(情境)-行動接見

未收到簡訊或誤刪通知簡訊,需要該連結上行動接見
 進入便民服務入口網,操作如下:

進入便民服務入口網後,按"MENU"

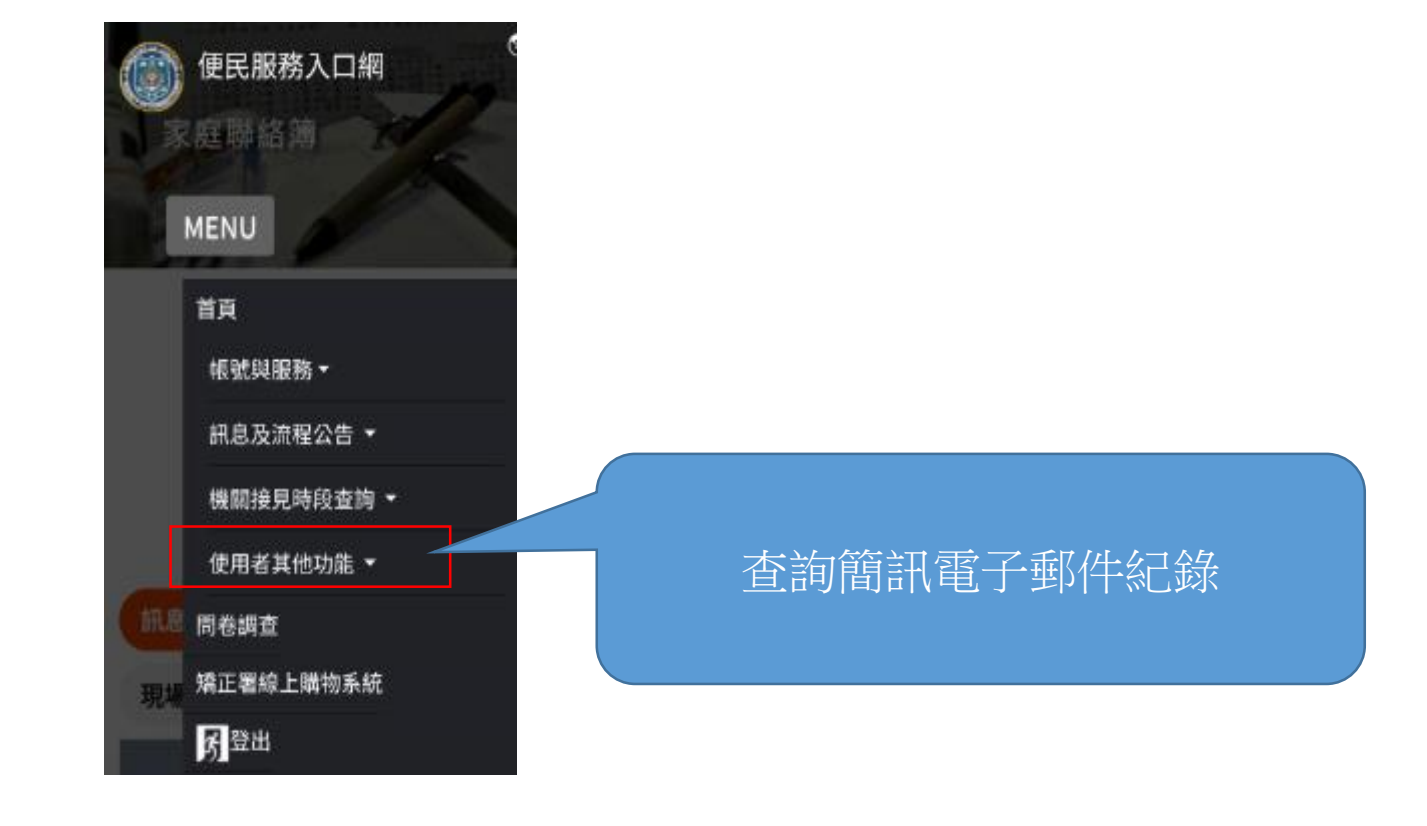

# 常見問題處理方式(情境)-行動接見

- 高齡長者對手機問題(如連線、手機操作、音量調控...等)無法處理,
- 且接見當下身邊無人能協助....

歡迎您接洽接見室,改申辦遠距接見 您只要在預約時間前半小時, 到鄰近監所機關報到 利用監所設備來通訊接見 不用為手機操作來煩惱。

# 其他問題或意見回饋

 早上11:00前或下午4:00前因現場接見業務,無暇為您細說, 還請您於早上11:00~12:00或下午04:00~05:00來電詢問,謝謝!